## Galerij

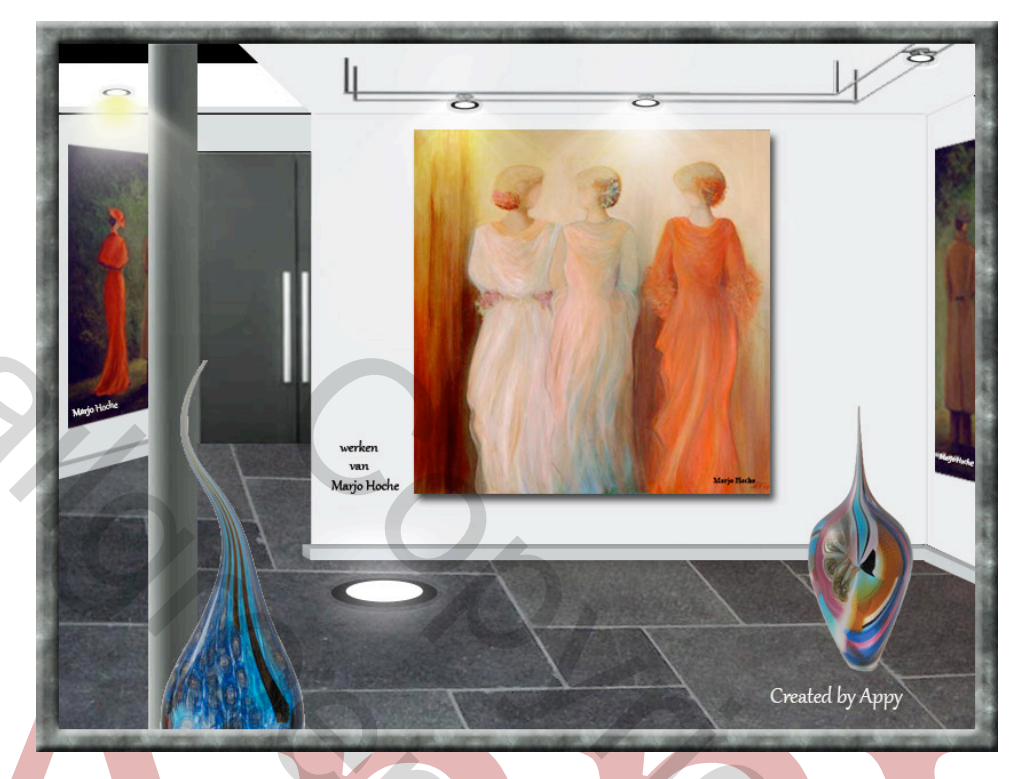

- 1. Open een nieuw bestand van 750 x 550 pixels resolutie 72 zwart
- 2. Open het bestand marmeren vloer en kopieer en plak
- 3. Plaats het zo dat 2/3 van af onderkant, bedekt is
- 4. Voeg de tube wand rechts toe en schuif het omhoog en naar rechts
- 5. Voeg de tube vloerplint rechts toe en plaats deze onder tube wand rechts
- 6. Voeg de tube wand links toe en plaats deze links, zie voorbeeld
- 7. Voeg de tube vloerplint links en plaats deze onder wand links
- 8. Voeg de tube plafond links toe
- 9. Voeg de tube de **deur** toe
- 10. Voeg de tube de zuil toe
- 11. Voeg de tube **belichting** toe en plaats deze tegen plafond van de rechtse wand
- 12. Voegde tube **spot** toe en plaats deze op de belichtingspunten, kopieer deze 3x en plaats deze ook op de 3 andere lichtpunten
- 13. Plaats de tube **lichtstraat** op een spot, kopieer deze 3x en plaats deze ook op de andere spots
- 14. Voeg de tube **schilderij** als nieuwe laag- of **een foto van uw keuze** verplaats deze naar de muur
- 15. Laagstijl slagschaduw afstand 7 grootte 7
- 16. Plaats ook indien gewenst de andere foto's heb ik geplaatst met perspectief
- 17. Plaats vaas links en vaas rechts naar eigen inzicht
- 18. Plaats de vloerverlichting
- 19. Type tekst " werken van ...." Op de achterwand
- 20. Type uw **naam** rechts beneden
- 21. Open de tube Tapijt Bewerken Patroon definiëren
- 22. Alle lagen samenvoegen

- 23. Afbeelding Canvasgrootte 40 pixels oké
- 24. Selecteer met de toverstaf nieuwe laag Bewerken Vullen kleur **# aaadac**
- 25. Laagstijl patroonbedekking zoek Patroon standaardinstelling
- 26. Laagstijl Schuine kant en reliëf Richting omhoog Formaat 7

## Veel plezier met deze oefening, Jean (Appy)

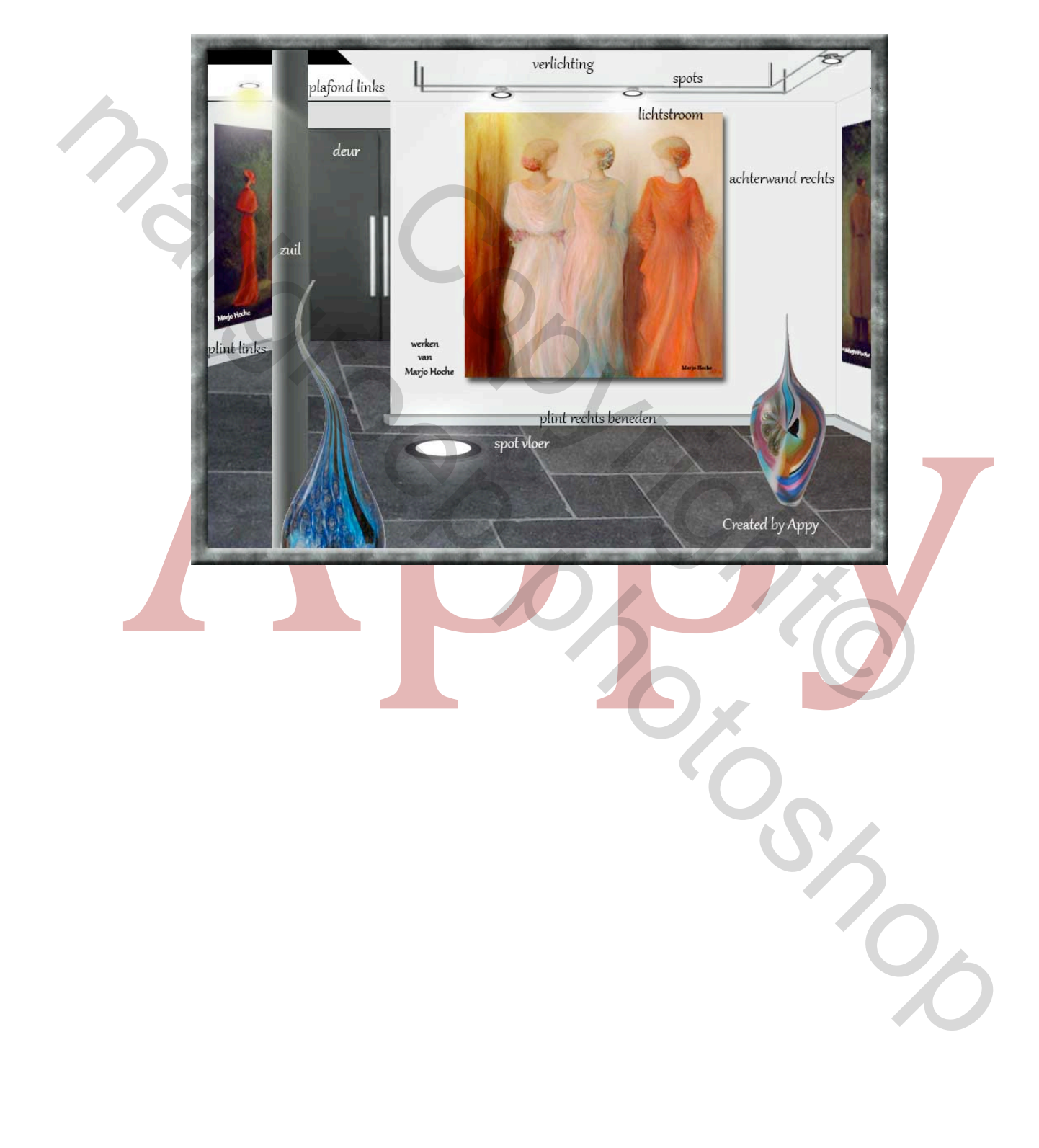